## How to Delete Sales Order Line Item

- 1. On Sales Order screen, tick the check box button of the line item you wish to delete.
- 2. Click the **Remove button**.

| iles Order - ABC Reseller ^ 🗆                                                                                                    |                       |                            |                  |           |              |              |          |                                  |           |             |          |  |  |
|----------------------------------------------------------------------------------------------------|-----------------------|----------------------------|------------------|-----------|--------------|--------------|----------|----------------------------------|-----------|-------------|----------|--|--|
| New Save                                                                                                    | Search Delete Undo Pr | int Blend Pick Tick        | et Pick List Shi | p Invoid  | e Duplicate  |              | Close    |                                  |           |             |          |  |  |
| Details         Instructions         Payments (0)         Attachments (0)         Audit Log (4)         Comments (0)         Approval (0) |                       |                            |                  |           |              |              |          |                                  |           |             |          |  |  |
| Гуре:                                                                                                    | Standard v Recurr     | ing: Bill To:              | ABC Reseller     | ~         | PO Number:   | PO#05        |          | Order No:                        | SO-168    |             |          |  |  |
| lustomer                                                                                                    | ABC Reseller          | ✓ Ship To:                 | ABC Reseller     | ~         | BOL No:      | BOL#05       |          | Split:                           |           |             |          |  |  |
| Date:                                                                                                    | 6/30/2016             | Ordered By:                | By: irelyadmin   |           | Status:      | Open         |          | <ul> <li>Salesperson:</li> </ul> |           | Jared Smith |          |  |  |
| ue Date:                                                                                                    | 7/30/2016             | Ship Via:                  | UPS              | ~         | Freight Term | Term: Pickup |          | ✓ Currency:                      |           | USD ~       |          |  |  |
| ocation:                                                                                                    | 0001 - Fort Wayne     | <ul> <li>Terms:</li> </ul> | 5% 5, Net 30     | ~         |              |              |          | Comments:                        | Standard  | SO          |          |  |  |
| + Insert                                                                                                    | Q Open X Remove       | Add Recipe 🛛 🏢 Get F       | Previous Details | 88 Layout | Q. Filter    | Records (F3  | )        |                                  |           |             |          |  |  |
| lte                                                                                                    | em No Contract No Con | tract Sequence Desc        | ription          | UOM       | Shipped      | Ordered      | Discount | Tax                              | Price     | Total       | Tax Grou |  |  |
| H 8                                                                                                    | 7G                    | 87 Ur                      | nleaded Ga       | Gallon    | 0.00         | 100.00       | 10.00%   | 22.81                            | 1.850000  | 166.50      | IN SST   |  |  |
| ± 🗸                                                                                                    |                       | samp                       | ole misc ite     |           | 0.00         | 1.00         | 0.00%    | 0.00                             | 10.500000 | 10.50       |          |  |  |
| Ŧ                                                                                                    |                       |                            |                  |           | 0.00         | 0.00         | 0.00%    | 0.00                             | 0.000000  | 0.00        |          |  |  |

3. Click **Yes button** on the confirmation message.

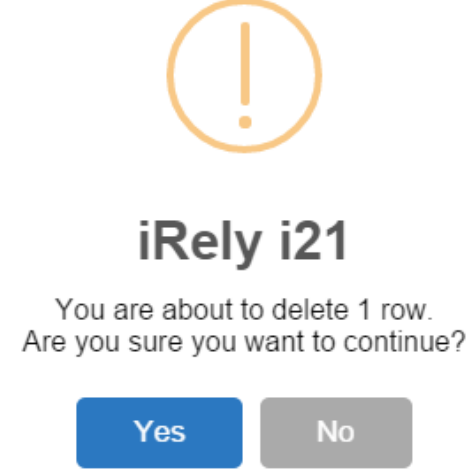

1. Tick the check box button of the line item you wish to delete.

## 2. Click the Remove button.

| Sales Order - ABC Reseiler ^ 🗆                                               |                             |                          |         |                |         |           |            |              |               |           |          |    |  |  |
|------------------------------------------------------------------------------|-----------------------------|--------------------------|---------|----------------|---------|-----------|------------|--------------|---------------|-----------|----------|----|--|--|
| New Save Search Delete Und                                                   | o Print Pick Ticket Ship    | Invoice Duplicate Custor | ner     |                |         |           |            |              |               |           |          |    |  |  |
| Details Instructions Payments (0) Attachments (0) Audit Log (2) Comments (0) |                             |                          |         |                |         |           |            |              |               |           |          |    |  |  |
| Type: Standard                                                               | ~                           | Ordered By:              | irelyad | min            | ~       | Order No: | SO-75      |              |               |           |          |    |  |  |
| Customer: ABC Reseller                                                       | ✓ Ship To: ABC Reseller ✓   |                          |         |                | PO#05   |           |            | Salesperson: | Jared Smitl ~ | Status: O | pen      | ~  |  |  |
| Date: 04/19/2016 🗐 Due                                                       | :: 05/19/2016 🗐 Ship Via:   | UPS                      | UPS v B |                |         | 5         |            | Split:       | ~             | Currency: | USD      | ~  |  |  |
| Location: 0001 - Fort Wayne                                                  | <ul> <li>Terms:</li> </ul>  | 5% 5, Net 30             | ×       | Freight Term:  | Deliver |           | ~          | Comments:    | · ·           |           |          |    |  |  |
| + Insert Q Open X Remove                                                     | Add Recipe 📗 Get Pre        | evious Details 🔠 Layout  | Q,      | Filter Records | s (F3)  |           |            |              |               |           |          |    |  |  |
| Item No                                                                      | Contract Ne Contract Se Des | scription                |         | UOM SI         | hipped  | Ordered   | Disco      | unt Tax      | Price         | Total     | Tax Grou | up |  |  |
| # 87G                                                                        | 87                          | Unleaded Gasoline        |         | Gallon         | 0.00    | 100.00    | 0.00% 16.6 |              | 1.850000      | 185.00    | IN SST   |    |  |  |
| + 🗸                                                                          | san                         | nple misc item           |         |                | 0.00    | 1.00      | 0.         | 00% 0.00     | 10.500000     | 10.50     |          |    |  |  |
| H [                                                                          |                             |                          |         |                | 0.00    | 0.00      | 0.         | 00% 0.00     | 0.000000      | 0.00      |          |    |  |  |
|                                                                              |                             |                          |         |                |         |           |            |              |               |           |          |    |  |  |

3. Click Yes button on the confirmation message.

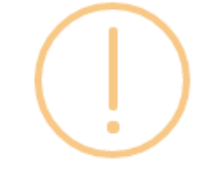

iRely i21

You are about to delete 1 row. Are you sure you want to continue?

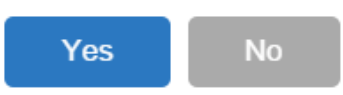

- 1. Tick the check box button of the line item you wish to delete.
- 2. Click the Remove button.

| Sales Order | - ABC Reseller                |              |                               |                          |    |             |            |         |        |              |               |         |         |    |
|-------------|-------------------------------|--------------|-------------------------------|--------------------------|----|-------------|------------|---------|--------|--------------|---------------|---------|---------|----|
| Details     | Payments (0) Attachme         | ents (0) Aud | hip Invoice<br>dit Log (1) Co | mments (0)               |    |             |            |         |        |              |               |         |         |    |
| Type:       | 2: Standard v Recurring: Bill |              | ng: 🔄 Bill To:                | o: ABC Reseller          |    | Ordered B   | ly: irelya | dmin    | ~      | Order No:    | SO-47         |         |         |    |
| Customer:   | ABC Reseller                  |              | <ul> <li>Ship To:</li> </ul>  | ABC Reseller             | ~  | PO Numb     | lumber:    |         |        | Salesperson: | Mike Moria ~  | Status: | Open    |    |
| Date:       | 01/20/2016 🗏 Due              | : 01/25/201  | 16 🔟 Ship Via                 | Truck                    | ~  | BOL No:     |            |         | Split: | ~            | Currency      | : USD   |         |    |
| Location:   | 0001 - Fort Wayne             |              | ✓ Terms:                      | 5% 5 Net 30              | ~  | Freight Te  | rm:        |         | ~      | Comments:    | Sample Quote. |         |         |    |
| + Insert    | Q. Open X Remove              | Add Re       | cipe 🛛 📗 Get P                | revious Details 🔠 Layout | Q, | Filter Reco | ords (F3)  |         |        |              |               |         |         |    |
| lt It       | em No                         | Contrac      | Contrac D                     | escription               |    | UOM         | Shipped    | Ordered | Disc   | ou Tax       | Price         | Total   | Tax G   | ro |
| H 8         | 7G                            |              | 8                             | 7 Unleaded Gasoline      |    | Gallon      | 0.00       | 100.00  | 0.     | 00% 14.8     | 1.850000      | 185.00  | ) IN SS | г  |
| + 🗸         |                               |              | si                            | imple misc item          |    |             | 0.00       | 1.00    | 0.     | 00% 0.0      | 10.500000     | 10.50   | )       |    |
| H .         |                               |              |                               |                          |    |             | 0.00       | 0.00    | 0.     | 00% 0.0      | 0.000000      | 0.00    | )       |    |
| Ŧ           |                               |              |                               |                          |    |             | 0.00       | 0.00    | 0.     | 00% 0.0      | 0.000000      | 0.00    | 1       |    |

3. Click Yes button on the confirmation message.

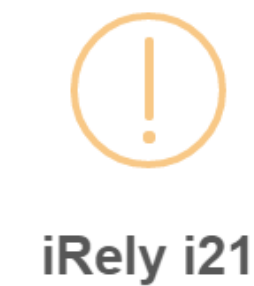

You are about to delete 1 row. Are you sure you want to continue?

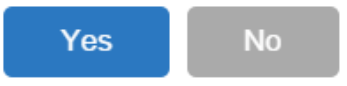

**1.** Tick the check box button of the line item you wish to delete.

```
2. Click the Remove button.
```

| Sales Ord                     | Sales Order - ABC Reseller                                                                                                    |                        |                              |             |               |           |         |           |            |             |             |      |           |  |  |
|-------------------------------|----------------------------------------------------------------------------------------------------|------------------------|------------------------------|-------------|---------------|-----------|---------|-----------|------------|-------------|-------------|------|-----------|--|--|
| New Sa                        | Image: Construction of the second second |                        |                              |             |               |           |         |           |            |             |             |      |           |  |  |
| Details Attachments Audit Log |                                                                                                    |                        |                              |             |               |           |         |           |            |             |             |      |           |  |  |
| Type:                         | Standard 🖌 🖌                                                                                                    | ABC Reseller           | ۷                            | Ordered By: | irelyadmin    | Ƴ Or      | der No: | SO-4      |            |             |             |      |           |  |  |
| Customer:                     | 0001005066                                                                                                    | Y Ship To:             | ABC Reseller                 | v           | PO Number:    | PO#04     |         | Sa        | lesperson: | 000100504   | Y Status:   | Oper | n 👻       |  |  |
| Date:                         | 01/21/2016 🖪 Due: 0                                                                                                    | 01/21/20: 📧 Ship Via:  | Truck                        | ۷           | BOL No:       | BOL#04    | Sp      | lit:      |            | Y Currenc   | Currency: U |      |           |  |  |
| Location:                     | 0001 - Fort Wayne                                                                                                    | Y Terms:               | Due on Receipt               | ٧           | Freight Term: | Truck     |         | Ƴ Co      | mments:    | Sample sale | *           |      |           |  |  |
| <ul> <li>Insert</li> </ul>    | 🔍 View 🤤 Remove 📗                                                                                                    | Get Previous Details 🔡 | Layout - 💡 Filter Records (I | F3)         |               |           |         |           |            |             |             |      |           |  |  |
|                               | ltem No                                                                                                    | Contract Contract      | Description                  |             | UOM           | Shipped   | Ordered | Discoun   | Та         | ax Prio     | e Tot       | al   | Tax Group |  |  |
| + 🗖 8                         | 37G                                                                                                    |                        | 87 Unleaded Gasoline         |             | Gallon        | 0.00      | 100.00  | 0.        | 00 12      | 2.95 1.850  | 185         | 5.00 | IN SST    |  |  |
| + 🔽                           |                                                                                                    |                        | sample misc item             |             |               | 0.00 5.00 |         | 5.00 0.00 |            | 0.00 4.160  | 000 20      | 0.80 |           |  |  |
| ± 🗉                           |                                                                                                    |                        |                              |             |               | 0.00      | 0.00    | 0.        | DO 0       | 0.00 0.000  | 000 0       | 0.00 |           |  |  |
|                               |                                                                                                    |                        |                              |             |               |           |         |           |            |             |             |      |           |  |  |

3. Click Yes button on the confirmation message.

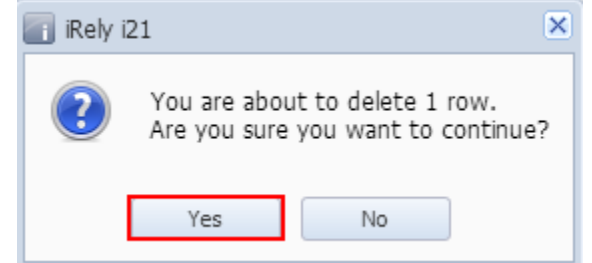

- Tick the check box button of the line item you wish to delete.
   Click the Remove button.

| Sales Order - Home Dealers          |                                     |                        |   |              |         |                   |             |       |                | 20      |  |
|-------------------------------------|-------------------------------------|------------------------|---|--------------|---------|-------------------|-------------|-------|----------------|---------|--|
| New Save Search Dele                | te Undo Process Du                  | plicate Customer Close |   |              |         |                   |             |       |                |         |  |
| Details Attachments                 |                                     |                        |   |              |         |                   |             |       |                |         |  |
| lustomer:                           | Location:                           | Date:                  |   | Currency: E  | OL No:  | Order             | Status:     |       | Order No:      |         |  |
| HOMEDEALER                          | <ul> <li>1000-Location A</li> </ul> | ✓ 06/30/2015           |   | USD 👻        |         | Open              |             |       | ▼ SO-2         |         |  |
| Jill To: US                         | Y Ship To:                          | US                     | ~ |              |         |                   |             |       |                |         |  |
| US                                  | US                                  |                        |   | Salesperson: | JAS     |                   | Y PO Nu     | mber: | PO32156        |         |  |
| 18 Central St.<br>Edison, OH, 43320 | 18 Centr<br>Edison,                 | al St.<br>OH, 43320    |   | Ship Via:    | UPS Gro | UPS Ground Y Terr |             |       | Due 28th of th | e Month |  |
|                                     |                                     |                        |   | Ordered By:  | AGADMI  | N                 | Y Due Date: |       | 06/28/2015     |         |  |
| omments: This is a sample           | e Sales Order. DUP: SO-1            |                        |   | Freight Term | s:      |                   | Y Split:    |       |                |         |  |
| 🔾 Insert 🔍 View 🤤 Rer               | nove 🖶 Layout 👻 🍞                   | Filter Records (F3)    |   |              |         |                   |             |       |                |         |  |
| Item No                             | Description                         |                        |   | UOM          | Ordered | Shipped           | Discoun     | Tax   | Price          | Tota    |  |
| Other Charge                        | other charge                        |                        |   | Hour         | 2.00    | 0.00              | 2.00        | 0.00  | 21.55          | 42.     |  |
| <b>V</b>                            | sample miscellaned                  | ous item               |   |              | 3.00    | 0.00              | 0.00        | 0.00  | 15.00          | 45.     |  |
|                                     |                                     |                        |   |              | 0.00    | 0.00              | 0.00        | 0.00  | 0.00           | 0.      |  |
|                                     |                                     |                        |   |              |         |                   |             |       |                |         |  |

3. Click Yes button on the confirmation message.

| 📶 iRely i. | 21 🗙                                                                 |
|------------|----------------------------------------------------------------------|
| ?          | You are about to delete 1 row.<br>Are you sure you want to continue? |
|            | Yes No                                                               |

1. Tick the check box button of the line item you wish to delete.

## 2. Click the Remove button.

| 🕜 Sale                                        | s Order                                                  |                |          |          |             |            |              |                   |           |                 |            |          |     |           |        |      |          |     |          | 8     |      |
|-----------------------------------------------|----------------------------------------------------------|----------------|----------|----------|-------------|------------|--------------|-------------------|-----------|-----------------|------------|----------|-----|-----------|--------|------|----------|-----|----------|-------|------|
| New                                           | Save                                                     | Search         | Delete   | Vindo    | Process     | Duplicate  | Customer     | Close             |           |                 |            |          |     |           |        |      |          |     |          |       |      |
| Detai                                         | ls Payr                                                  | ments          | History  | Item His | tory A      | ttachments |              |                   |           |                 |            |          |     |           |        |      |          |     |          |       |      |
| Order                                         | Type:                                                    |                | Custom   | ier:     |             | Loca       | tion:        |                   | D         | ate:            | С          | urrency: | Ore | der Statu | IS:    |      |          | 01  | rder No: |       |      |
| Orde                                          | er                                                       | ~              | 10000    | 00001    |             | ▼ 01       |              |                   | ▼ 0       | 2/25/2015       | 8 L        | USD 🗸    | Pe  | ending    |        |      | ~        | S   | 0-2      |       |      |
| Bill To                                       | ):                                                       |                |          |          | Ship        | To:        |              |                   |           |                 |            |          |     |           |        |      |          |     |          |       |      |
| US PH                                         |                                                          |                | PH       |          | Sales Rep:  | ١          | WIH          |                   |           | ~               | PO Number: |          |     | PO11      |        |      |          |     |          |       |      |
| 18 C                                          | Attn: Carla Brown<br>18 Central St.<br>Edison, OH, 43320 |                |          | Pase     | eo de Rox   | Ship Via:  | ι            | JPS Grou          | und       | ~               | Ordere     | ed By:   |     |           |        | ~    |          |     |          |       |      |
| Ediso                                         |                                                          |                |          | Мак      | ati, NCR, . | Terms:     | 5            | 5% 5 NET 30 Y BOL |           |                 |            |          | o:  |           |        |      |          |     |          |       |      |
| Comments: This is test sales order. DUP: SO-1 |                                                          |                |          |          |             | Due Date:  | 0            | 03/27/20          | )15       |                 | •          | Split:   |     |           |        |      | ~        |     |          |       |      |
|                                               |                                                          | 🗩 🖂            |          | (52)     |             |            |              |                   |           |                 |            |          |     |           |        |      |          |     |          |       |      |
|                                               | lemove                                                   | <b>T</b> Filte | r kecora | IS (F3)  |             |            |              |                   |           |                 |            |          |     | 014       |        |      |          |     | Duine    | Tatal |      |
|                                               | 0.1                                                      |                | c.w/     |          |             | 0          | escription   | it Switch Eo      | r Coiling | Eng., WITH CL S | CTI I      | D        | 0   |           | order  | 1.00 | JISCOUNT | 11  | 20.02    | 20.4  | 60   |
|                                               | 01                                                       |                | 3001     | IGH      |             | , c        | n/on Light k | it switch i o     | r cenny   | i an - winner a |            |          | _   | LACIT     |        | 1.00 | 1.       | 11  | 20.92    | 20.1  | 09   |
|                                               |                                                          |                |          |          |             |            |              |                   |           |                 |            |          |     |           |        |      |          |     |          |       |      |
|                                               |                                                          |                |          |          |             |            |              |                   |           |                 |            |          |     |           |        |      |          |     |          |       |      |
| ۲.                                            |                                                          |                |          |          |             |            |              |                   |           |                 |            |          |     |           |        |      |          |     |          |       | F    |
|                                               |                                                          |                |          |          |             |            |              |                   | Subtotal: |                 |            |          |     |           | total: |      |          | 20  | ).69     |       |      |
|                                               |                                                          |                |          |          |             |            |              |                   |           |                 |            |          |     |           |        | Ship | oping:   |     |          | 0     | ).00 |
|                                               |                                                          |                |          |          |             |            |              | Tax:              |           |                 |            |          |     |           | 0      | ).00 |          |     |          |       |      |
|                                               |                                                          |                |          |          |             |            |              |                   |           |                 |            |          |     |           |        | Tot  | al:      |     |          | 20    | 1.69 |
| 0 🗯                                           | 💡 Re                                                     | ady            |          |          |             |            |              |                   |           |                 |            |          |     |           |        | 14   | 4 Pa     | age | 1 of     | 1     | 112  |

3. Click Yes button on the confirmation message.

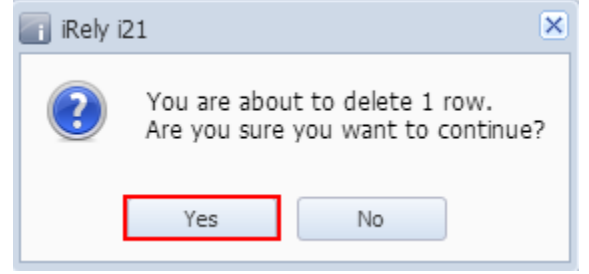